## Windows 7 - Startordner für Explorer ändern

Standardmäßig gelangt man beim Start des Windows Explorer automatisch zur Übersicht der "Bibliotheken". Wenn man viel mit Bibliotheken arbeitet ist das sicher in Ordnung, alle anderen müssen sich aber erst mal zu ihrem eigentlichen Ziel durchklicken.

| a Discutto<br>a Nitropa<br>a Nitropa<br>a Nitropa<br>a Nitropa | Öffnen<br>Als Administrator ausführen<br>Von Taskleiste lösen<br>Eigenschaften | Eigenschaften von Windows-Explorer   Scherhet Detals Vorgängerversionen   Algemein Verknipflung Kompelbiltiki   Windows-Explorer Windows-Explorer   Zeityp: Anwendung   Zeict: Verdation   Zeit: Twindrit/Vexplorer exe   Ausführen in: Tosterkombination:   Kerne Ausführen in:   Ausführen in: Nomales Fenster   Ausführen: Nomales Fenster   Ausführen: Nomales Fenster   Kommentar: Zeigt die Disteien und Ordner auf dem Conv.   Dateipfad öffnen Anderes Symbol Erwetert |
|----------------------------------------------------------------|--------------------------------------------------------------------------------|----------------------------------------------------------------------------------------------------|
| Windows-Explorer<br>Pieses Programm von der Task               | Eigenschaften<br>leiste lösen                                                  | OK Abbrechen Übernehmen                                                                                                    |

Natürlich kann man den Standardordner des Explorers auch ändern. Dazu muss man lediglich die Verknüpfung etwas anpassen. Um den Startordner des Explorers dauerhaft zu ändern, klickt man zuerst rechts auf die Verknüpfung in der Taskleiste dann nochmals rechts auf den Eintrag "Windows-Explorer" und wählt anschließend die Option "Eigenschaften" aus. Alternativ geht es auch mit "Shift" und der rechten Maustaste auf dem Ordner-Symbol in der Taskleiste.

Im Eintrag "Ziel" ist dort von Hause aus %windir%\explorer.exe eingetragen. Damit gelangt man wie gesagt immer automatisch zur Übersicht der Bibliotheken. Diesen Eintrag ergänzt bzw. ersetzt man nun um das gewünschte Ziel. Dabei kann man entweder das Ziel direkt eingeben oder auch Variablen verwenden.

## **Beispiele**

%windir%\explorer.exe q: - Öffnet Laufwerk Q:\

%windir%\explorer.exe c: - Öffnet Laufwerk C:\ (alternativ kann für Laufwerk c:\ auch %HOMEDRIVE% verwendet werden)

%windir%\explorer.exe %USERPROFILE% – Eigene Dateien des angemeldeten Benutzers

%windir%\explorer.exe ::{20D04FE0-3AEA-1069-A2D8-08002B30309D} - Öffnet den Arbeitsplatz

%windir%\explorer.exe c:\Ordner\Unterordner\Unterordner – sollte klar sein 😀

%windir%\explorer.exe %USERPROFILE%\Pictures - Eigene Bilder

%windir%\explorer.exe %USERPROFILE%\Music – Eigene Musik

%windir%\explorer.exe %USERPROFILE%\Documents - Eigene Dokumente

%windir%\explorer.exe %USERPROFILE%\Downloads - Downloadordner